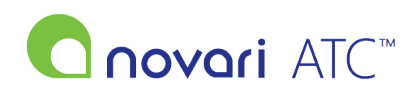

Knowledgebase > Troubleshooting > How do I clear my browser cache?

# How do I clear my browser cache?

Antonia Mo - 2023-08-03 - Troubleshooting

### **Overview**

Novari Support member has asked you to clear your browser cache because your system is unintentionally keeping stale information on your computer; this can result in unexpected behavior which can render entire pages unresponsive.

Follow the steps below or use these resources to guide you in how to clear your browser cache:

- 1. Microsoft Edge (View and delete browser history in Microsoft Edge)
- 2. Google Chrome (https://support.google.com/accounts/answer/32050?hl=en&co=GENIE.Platform%3DDesktop)

### Manage cookies and website data in Microsoft Edge:

1. In Microsoft Edge, select Settings and more > Settings > Privacy, search, and services. 😚 Novari ATC Sign In 🗁 New tab Ctrl+1 New window Ctrl+N irovon 😪 New InPrivate window Ctrl+Shift+N + ŝ Zoom 100% 2 5∠ = Favorites Ctrl+Shift+O novari Collections Ctrl+Shift+Y History Ctrl+H ↓ Downloads Ctrl+J 🗄 Apps > Extensions Ctrl+P C Print 🚱 Web capture Ctrl+Shift+S 🖄 Share Sign in හි Find on page Ctrl+F A<sup>™</sup> Read aloud Ctrl+Shift+U Having trouble? Click here for support information. Privacy Questions? View our Privacy and Information Practic More tools 錜 Settings ⑦ Help and feedback

Close Microsoft Edge

2. Under Clear browsing data, select Choose what to clear.

|                                      |         |                                                                                                    | දිදි Settings                                                                                                    | -                    | o      | × |
|--------------------------------------|---------|----------------------------------------------------------------------------------------------------|----------------------------------------------------------------------------------------------------|----------------------|--------|---|
| ←                                    | С       | ₴ Edge   edge://settings/privacy                                                                                                    | ía 🖆                                                                                                    |                      |        |   |
| <ul> <li>□ ♣ ♣</li> <li>+</li> </ul> | Set     | tings<br>Search settings<br>Profiles<br>Privacy, search, and services<br>Appearance<br>Start. home, and new tabs<br>Share, copy and paste<br>Cookies and site permissions | Clear browsing data This includes history, passwords, cookies, and more. Only data from this profile will be deleted. Manage your da Clear browsing data now Choose what to clear every time you close the browser Privacy | ita<br>/hat to clear | -<br>> |   |
|                                      | 5       | Default browser                                                                                                    | Select your privacy settings for Microsoft Edge. Learn more                                                                                                    |                      |        |   |
|                                      | ¥       | Downloads<br>Family safety                                                                                                    | Send "Do Not Track" requests                                                                                                    | •                    | 2      |   |
|                                      | A'<br>© | Printers                                                                                                    | Allow sites to check if you have payment methods saved                                                                                                    |                      | 2      |   |
|                                      |         | System                                                                                                    |                                                                                                    |                      |        |   |
|                                      | U       | Reset settings                                                                                                    | Required diagnostic data                                                                                                    |                      |        |   |
|                                      | %       | Phone and other devices<br>Accessibility                                                                                                    | Microsoft collects required diagnostic data to keep Microsoft Edge secure, up to date, and performing as expected                                                                                                    |                      |        |   |
|                                      | -       |                                                                                                    |                                                                                                    |                      |        |   |

- 3. Choose a time range from the  $\mathbf{Time\ range}\ \mathrm{drop}\text{-}\mathrm{down\ menu}.$
- 4. Choose the types of data you want to clear.
- 5. Select Clear now.

|                                                                           |                                                                                                    | 햲3 Settings                                                                                                    |                                                                                                    | -                                                                                                    | 0                                                                                                    | ×                                                                                                    |
|---------------------------------------------------------------------------|----------------------------------------------------------------------------------------------------|----------------------------------------------------------------------------------------------------|----------------------------------------------------------------------------------------------------|----------------------------------------------------------------------------------------------------|----------------------------------------------------------------------------------------------------|----------------------------------------------------------------------------------------------------|
| С                                                                         | ₴ Edge   edge://settings/clearBro                                                                                                    | wserData to                                                                                                    | £≡                                                                                                    |                                                                                                    |                                                                                                    |                                                                                                    |
| Set<br>②<br>③<br>③<br>③<br>③<br>③<br>③<br>③<br>③<br>③<br>③<br>③<br>③<br>③ | tings<br>Search settings<br>Profiles<br>Privacy, search, and services<br>Appearance<br>Start, home, and new tabs<br>Share, copy and paste<br>Cookies and site permissions<br>Default browser<br>Downloads<br>Family safety<br>Languages<br>Printers<br>System<br>Reset settings<br>Phone and other devices<br>Arcreschillty | Clear browsing data<br>This Clear browsing data<br>Time range<br>All time<br>C Cookies and other site data<br>From 29 sites. Signs you cut of most sites.<br>C Cookies and other site data<br>From 29 sites. Signs you cut of most sites.<br>C Cookies and other site data<br>From 29 sites. Signs you cut of most sites.<br>C Cookies and other site data<br>From 29 sites. Signs you cut of most sites.<br>C Cookies and other site data<br>From 29 sites. Signs you cut of most sites.<br>C Cookies and other site data<br>From 29 sites. Signs you cut of most sites.<br>Pris C Cookies and other sites may load more slowly on<br>your net visit.<br>Passwords<br>Autofill form data (includes forms and cards)<br>T addresses, 95 other suggestions (synces)<br>A This will clear your data across all your synced devices signed in to<br>To clear now Cancel<br>Microsoft collects required diagnostic data to keep Microsoft Edge secure, up to date, and performing | ur data<br>sse wha                                                                                                    | at to cle                                                                                                    | ar >                                                                                                    |                                                                                                    |
| 2                                                                         | Accessibility                                                                                                    | Microsoft collects required diagnostic data to keep Microsoft Edge secure, up to date, and performing<br>expected                                                                                                    | g as                                                                                                    |                                                                                                    |                                                                                                    |                                                                                                    |
| ÷                                                                         | → C<br>Set<br>Q<br>0<br>0<br>0<br>0<br>0<br>0<br>0<br>0<br>0<br>0<br>0<br>0<br>0<br>0<br>0<br>0<br>0<br>0                                                                                                    | →       C       Edge       edge://settings/clearbro         Settings                                                                                                    | C tige edge//settings/clearBrowserDats Settings Settings Settings Profiles Profiles Provery, search, and services Appearance Start, home, and new tabs Start, home, and new tabs Share, copy and paste C cookies and other site data From 29 sites. Sign you out of most sites. Profiles Cookies and other site data From 29 sites. Sign you out of most sites. Provinced with the deleted. Manage you react with the deleted. Manage you react with the deleted. Manage you react with the deleted. Manage you react with the deleted. Manage you react with the deleted. Manage you out of most sites. Start, home, and new tabs Sourced with the deleted. Manage you react with the deleted. Manage you react with the deleted. < | Settings Settings Settings Settings Settings Profiles Privacy, search, and services Appearance Start, home, and new tabs Start, home, and new tabs Start, home, and new tabs Start, home, and new tabs Start, home, and new tabs Start, home, and new tabs Start, browser Downloads Search settings Privacy search Result browser Downloads Search Privacy search Start, home, and new tabs Cookies and other site data Free up 95.3 ML. Some sites may load more slowly on your data across all your synced devices signed in to To dear browsing data from this device only, sign out fatt. Reset settings Privacy search Cookies and other devices Accessibility Nerror out out out out out out out out out out | <ul> <li>C Edge edge://settings/clearBrowserData</li> <li>C Edge edge://settings/clearBrowserData</li> <li>Settings</li> <li>Search settings</li> <li>Profiles</li> <li>Profiles</li> <li>Privacy, search, and services</li> <li>Appearance</li> <li>Start, home, and new tabs</li> <li>Cockies and other site data<br/>From 29 sites. Signs you out of most lites.</li> <li>Cockies and site permissions</li> <li>Cockies and site permissions</li> <li>Cockies and site permissions</li> <li>Cockies and site permissions</li> <li>Cockies and site permissions</li> <li>Cockies and site permissions</li> <li>Cockies and site permissions</li> <li>Cockies and other site data<br/>From 29 sites. Signs you out of most lites.</li> <li>Cockies and site permissions</li> <li>Cockies and site permissions</li> <li>Cockies and site permissions</li> <li>Cockies and other site data<br/>From 29 sites. Signs you out of most lites.</li> <li>Cockies and other site data from this device<br/>only: gin out firet</li> <li>See Signs you out of most lites.</li> <li>Privacy. Search and services</li> <li>Autofill form table.com, novarihealth.net, and 1 more,<br/>your net visit.</li> <li>Privacy. Signs out of and a functiones and cards)<br/>117 addresses. 95 other suggestions (group)</li> <li>Tableses. 95 other suggestions (group)</li> <li>This will clear you data across all your synced devices signed in to<br/>To clear forwaring data from this device<br/>only: gin out firet.</li> <li>Reset settings</li> <li>Phone and other devices</li> <li>Accessibility</li> <li>Microsoft collects required diagnostic data to keep Microsoft Edge secure. up to date, and performing as<br/>expected</li> </ul> | <ul> <li>C Edge edge//settings/clearBrowserDats</li> <li>C Edge edge//settings/clearBrowserDats</li> <li>C Edge edge//settings/clearBrowserDats</li> <li>C Search settings</li> <li>Profiles</li> <li>Profiles</li> <li>Privacy, search, and services</li> <li>Appearance</li> <li>Start, home, and new tabs</li> <li>C Share, copy and paste</li> <li>C Cookies and other site data</li> <li>From 29 dats. Signs you sut of most ites.</li> <li>C Cookies and other site data</li> <li>From 29 dats. Signs you sut of most ites.</li> <li>C Cookies and other site data</li> <li>From 29 dats. Signs you sut of most ites.</li> <li>C Cookies and site permissions</li> <li>C Edault browser</li> <li>J control data (includes forms and cards)</li> <li>T adverses, 95 other suggestion (synced)</li> <li>T adverses, 95 other suggestion (synced)</li> <li>T adverses, 95 other suggestion (synced)</li> <li>Ree Clear now Cancel</li> <li>Microsoft collects required diagnostic data to keep Microsoft Edge secure, up to date, and performing as expected</li> </ul> |

## Manage cookies and website data in Google Chrome:

1. (This step is not required for installations that use NT Authentication for login purposes) Log out of the Novari Application so that you are looking at the following screen.

2. Select the "Options" icon and navigate to "History" and click the "History" option in the list of your recent history.

| S Novari ATC Sign In x +                                                                        | • - • ×                                                                                                    |
|-------------------------------------------------------------------------------------------------|----------------------------------------------------------------------------------------------------|
|                                                                                                 | New tab Ctrl+T<br>New window Ctrl+Nift+N<br>New Incognito window Ctrl+Shift+N                                                                                                    |
|                                                                                                 | History         Journals         Ctrl+J           Bookmarks         Ctrl+P         Cstrl+P           Zoom         - 100% +         C3           Print         Ctrl+P         Cstrl+P           Cast         Find         Ctrl+P           More tools         Ctrl+F         More tools           Edit         Cut         Copy         Paste           Settings         Cut         Copy         Paste |
| Person@any.com Password  Sign in  Heving touble? Click here for support Information. Practices. | Exit                                                                                                    |

3. You'll be presented with the following screen. Select "Clear Browsing Data".

| History                                   | Q. Search history                   |
|-------------------------------------------|-------------------------------------|
| Chrome history<br>Tabs from other devices | Today - Tuesday, September 28, 2021 |
| Clear browsing data                       |                                     |
|                                           |                                     |
|                                           |                                     |
|                                           |                                     |

4. Select "Cookies and other site data" and "Cached Imaged and files", from the Time range "All time".

| Clea | ar browsing data                                                                                                    |   |
|------|----------------------------------------------------------------------------------------------------|---|
|      | Basic Advanced                                                                                                    |   |
| Time | e range All time 🔻                                                                                                    | - |
|      | Browsing history<br>1,157 items                                                                                               | l |
|      | Download history<br>6 items                                                                                                   | l |
|      | Cookies and other site data<br>From 167 sites                                                                                 |   |
|      | Cached images and files<br>Less than 319 MB                                                                                   |   |
|      | Passwords and other sign-in data<br>2 passwords (for novarihealth.net); 2 passwords in your account (for<br>novarihealth.net) | • |
|      | Cancel Clear data                                                                                                    |   |

- 5. Close the browser once you have completed the steps above.
- 6. Reopen the browser and try to reproduce any issue you were having.

#### **Next Step**

If the issue you are having seems unresolved, please respond to your Novari Support member with an attached screenshot of your issue after completing the following:

- 1. Before navigating to the page that causes the issue, press F12 to open the developer tools.
- 2. Navigate to the "Console" tab of the developer bar.
- 3. Try to reproduce the error. Whenever the error is reproduced, produce a print screen, or copy the error message down and forward that to Novari Support.